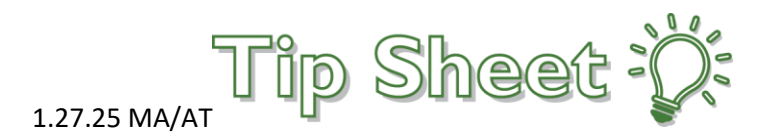

## Creating a Note on Haiku

\*\*If you start a note in Epic Hyperdrive (computer), it will be READ ONLY in Haiku. You will need to finish your note in Epic Hyperdrive. If you start a note in Haiku, you can finish the note in Haiku or Epic Hyperdrive.\*\*

1. Open patient's chart in Haiku and click > until you see Notes Entry

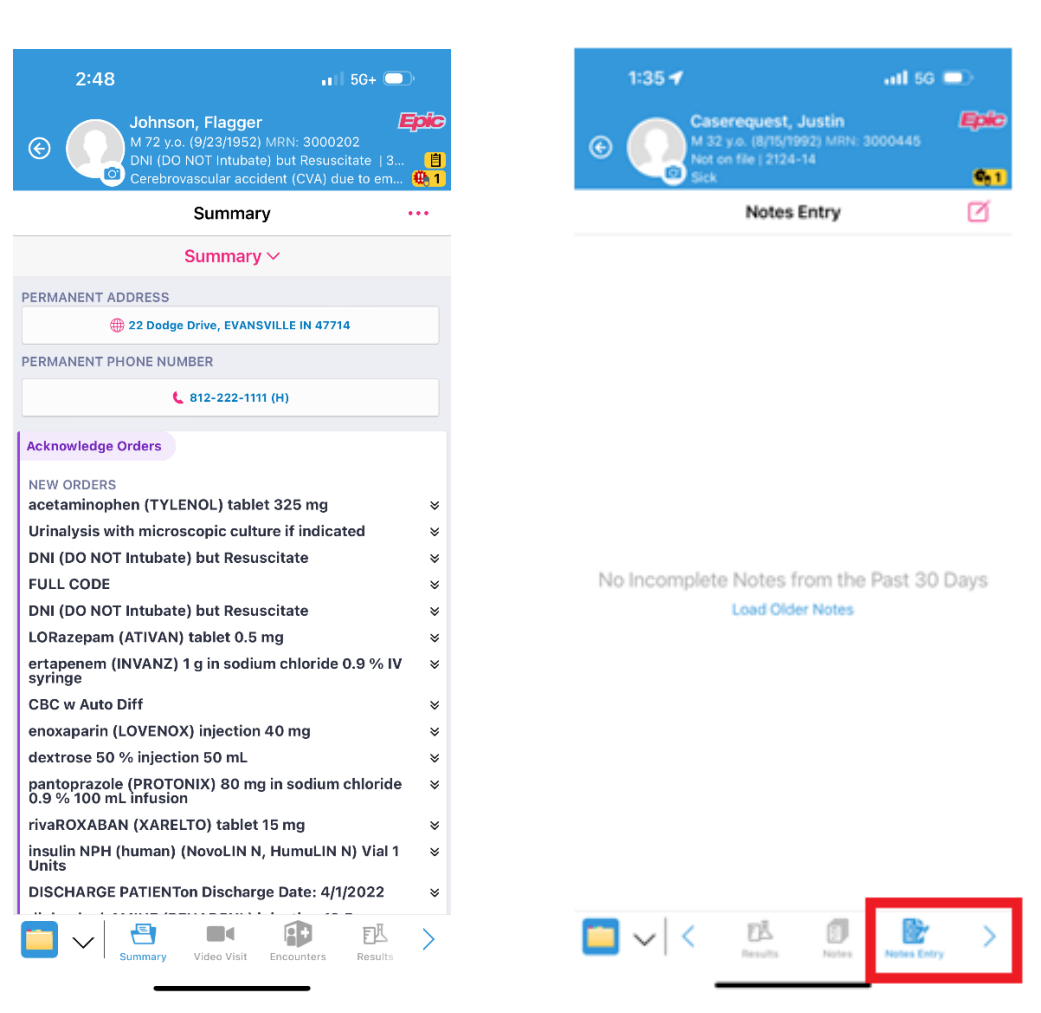

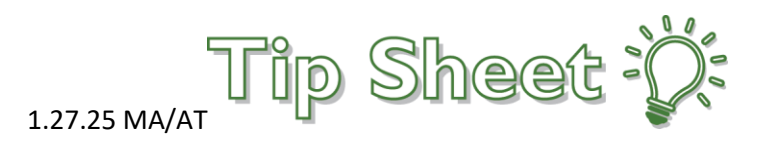

2. Click square to create new note

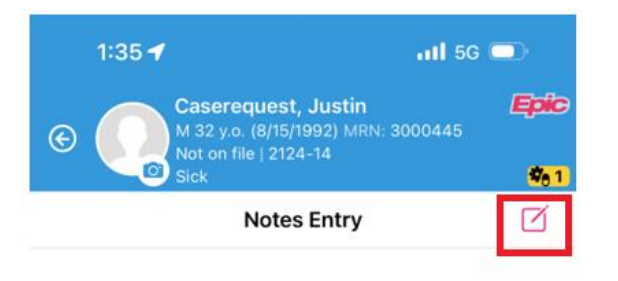

3. To select the type of note (H&P, Progress, DS, Consult, etc) click the three dots and then Note Info

| 2:52     |            | •11 5G+ 💷      |      |
|----------|------------|----------------|------|
| ×        | <b>A</b> 🔮 | Progress Notes | Sign |
|          | Selec      | Pend           |      |
|          | SYS -      | Start Over     |      |
| Add text |            | Add Image      | Ø    |
|          |            | Add Diagram    | I.   |
|          |            | Note Info      |      |
|          | 21         | Note Settings  |      |

4. Choose your note type and/or Date of Service

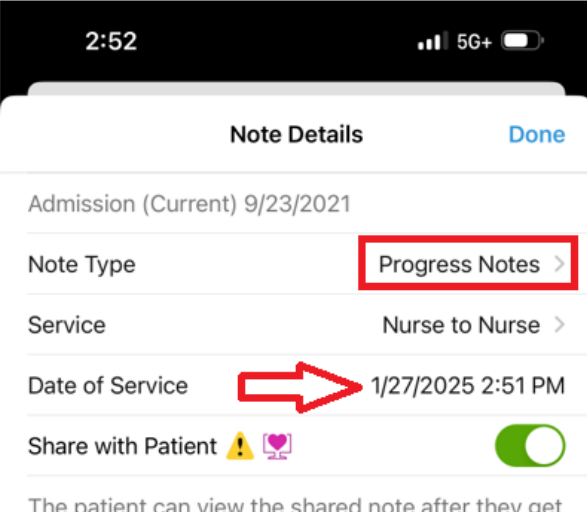

5. You can update and save default of a specific note type.

The patient can view the shared note after they get an active MyChart account

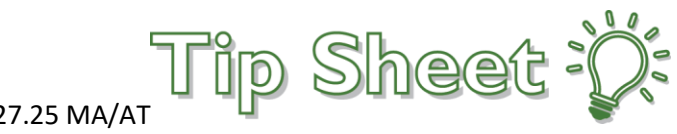

| 1.27.25 MA/AT |  |
|---------------|--|
|---------------|--|

| 2:52              |                | •11 5G+ 🔲            |
|-------------------|----------------|----------------------|
| Note Details      | Note Type      |                      |
| * Progress Notes  | (Default)      |                      |
| Consults          |                |                      |
| H&P               |                | <ul> <li></li> </ul> |
| Discharge Sum     | mary           |                      |
| ED Notes          |                |                      |
| Initial Assessme  | ents           |                      |
| ED Triage Notes   | 5              |                      |
| Telephone Enco    | ounter         |                      |
| Nursing Note      |                |                      |
| Interdisciplinary | / Team Note    |                      |
|                   |                |                      |
|                   |                |                      |
|                   |                |                      |
|                   |                |                      |
|                   |                |                      |
|                   |                |                      |
| - F               | Sot as Default | 1                    |
|                   | Set as Delaut  | 1                    |
| -                 |                |                      |

7. Select SmartPhrase and search for your note

template.

6. Click Select a Template to find your desired template.

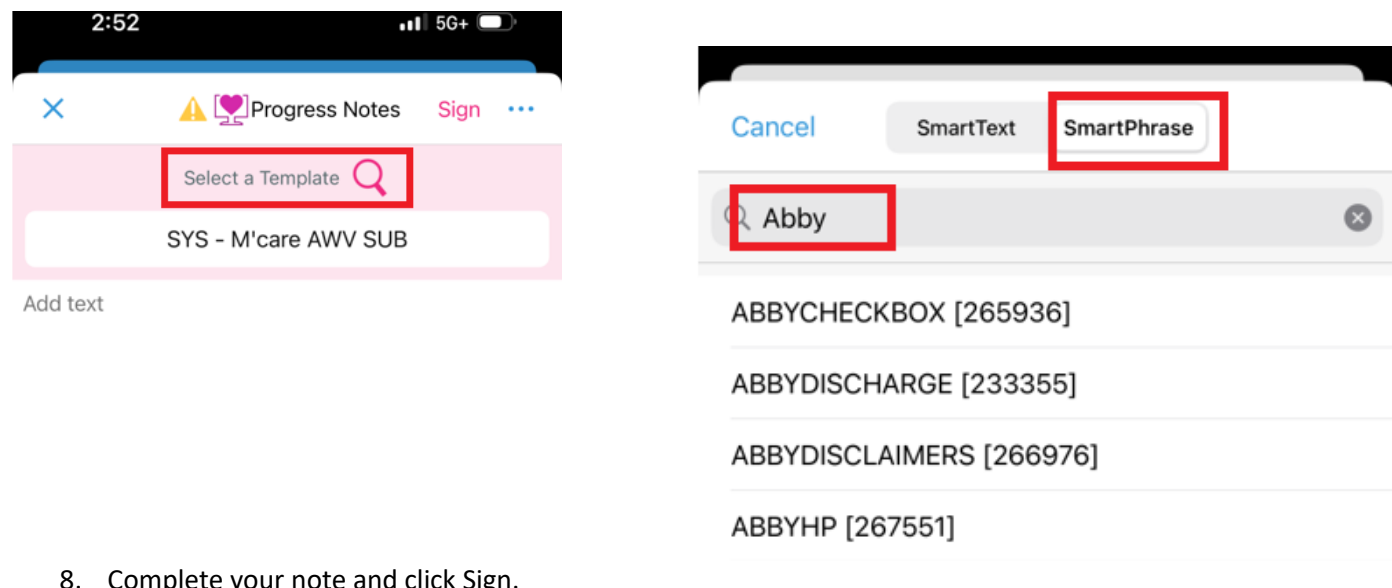

8. Complete your note and click Sign.

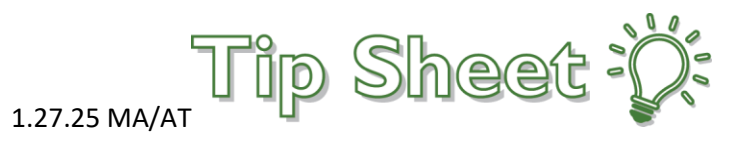

| ×             | A Progress Notes Sign                                    |
|---------------|----------------------------------------------------------|
|               | Select a Template Q                                      |
|               | ABBYHP                                                   |
| Admitting P   | hysician: Abigail L Terry, RN                            |
| Primary Car   | e Physician: Lee, Matthew R                              |
| Date of adm   | ission: 9/23/2021                                        |
| Date of serv  | rice: 1/27/2025                                          |
| MRN: 3000     | 202                                                      |
|               | Deaconess Care Group<br>History and Physical Examination |
| Chief Comp    | laint 🐨                                                  |
| History of P  | resent Illness: ····                                     |
| Past Medica   | I History:                                               |
| No past me    | dical history on file.                                   |
| Review of th  | is patient's record shows documentation of the           |
| following con | norbidities that can increase his risk for               |

complication and increase the complexity of care during this

hospital stay:

If you have questions, please call 450-EPIC (3742) © 2022 Epic Systems Corporation. Confidential. Page 4 of 4